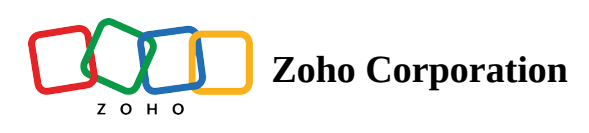

## Zoho CRM

The integration with Zoho CRM will allow you to initiate an instant or scheduled remote assistance session from the Contacts or Leads module in Zoho CRM. During a session, you will be able to guide your customer's sales queries or provide necessary instructions by viewing the live camera stream and using our whole host of annotation tools.

How to enable Zoho Lens for CRM?

- 1. Log in to your Zoho CRM account.
- 2. Select the Settings option from the top-left corner of the screen.
- 3. Navigate to the Marketplace category and choose Zoho.

| C Search              |                      |                       |             |                     |  |  |  |  |  |  |
|-----------------------|----------------------|-----------------------|-------------|---------------------|--|--|--|--|--|--|
| GENERAL               | USERS AND CONTROL    | ZOHO DIRECTORY        | CHANNELS    | CUSTOMIZATION       |  |  |  |  |  |  |
| Personal Settings     | Users                | Single Sign-On(SAML)  | Email       | Modules and Fields  |  |  |  |  |  |  |
| Company Details       | Security Control     | Security Policies     | Telephony   | Wizards             |  |  |  |  |  |  |
| Calendar Booking      | Compliance Settings  | Active Directory Sync | Social      | Pipelines           |  |  |  |  |  |  |
| Gamescope             | Territory Management | Login History         | Chat        | Templates           |  |  |  |  |  |  |
|                       |                      |                       | Signals     | Customize Home page |  |  |  |  |  |  |
|                       |                      |                       |             |                     |  |  |  |  |  |  |
| AUTOMATION            | PROCESS MANAGEMENT   | DATA ADMINISTRATION   | MARKETPLACE | DEVELOPER SPACE     |  |  |  |  |  |  |
| Workflow Rules        | Blueprint            | Import                | All         | Zia Voice           |  |  |  |  |  |  |
| Schedules             | Approval Processes   | Export                | Zoho        | APIs                |  |  |  |  |  |  |
| Actions               | Review Processes     | Data Backup           | Google      | Connections         |  |  |  |  |  |  |
| Assignment Rules      | CommandCenter        | Remove sample data    | Microsoft   | Functions           |  |  |  |  |  |  |
| Case Escalation Rules |                      | Storage               |             | Widgets             |  |  |  |  |  |  |
|                       |                      |                       |             | Zoho CRM Variables  |  |  |  |  |  |  |

- 4. Under the list of extensions available below Zoho, find Zoho Lens and click the Setup Now button.
- 5. Agree to all the terms and conditions by enabling the checkbox next to the I have agreed to the Terms of Service option.
- **6.** Also, authorize extension to get access to your data by checking the box available near the I authorize Zoho Lens for CRM to access and process my data as required option.

7. Click the Continue to Install button.

| 2011 Marketplace |                                                                          |  |
|------------------|--------------------------------------------------------------------------|--|
|                  |                                                                          |  |
|                  |                                                                          |  |
|                  |                                                                          |  |
|                  | Zoho Lens for CRM                                                        |  |
|                  | CRM Extension with Zoho Lens                                             |  |
|                  |                                                                          |  |
|                  | Continue as Malcolm(malolm.h@zylker.com)or Login as a different user.    |  |
|                  | Name : Zoho Lens for CRM                                                 |  |
|                  | Version : 20                                                             |  |
|                  | ✓ I have agreed to the Terms of Service                                  |  |
|                  | I authorize Zoho Lens for CRM to access and process my data as required. |  |
|                  | Continue to Install                                                      |  |
|                  |                                                                          |  |
|                  |                                                                          |  |
|                  |                                                                          |  |

8. In the next step, choose the Users/Profiles for which you want to enable the extension for and click Confirm.

| Dono Marketplace |                                                                                                    |      |
|------------------|----------------------------------------------------------------------------------------------------|------|
|                  |                                                                                                    |      |
|                  | CRM Extension with Zoho Lens                                                                                                    | ×    |
|                  | Choose Users/ Profiles   Install for admins only Install for all users Choose profiles  Confirm                                                                          |      |
|                  | Zoho Home   Contact   Security   IPR Complaints   Anti Spam Policy   Terms of Service   Privacy Policy<br>©2014, Zoho Corporation Pvt. Ltd. All Rights Reserved.<br>Zoho | GDPR |

9. Click the Authorize button if you have an existing Zoho Lens account.

| Setup Admin Panel CRM                 | SalesIQ Desk Projects                | a Campaigns Social Survey            | Analytics                                          |                         | ×                 |
|---------------------------------------|--------------------------------------|--------------------------------------|----------------------------------------------------|-------------------------|-------------------|
| Setup                                 | All Extensions Instal                | Zoho Lens for<br>CRM Extension with: | CRM<br>Zoho Lens                                   | ×                       |                   |
| General                               | Extension Deta                       | Authorize the following Integration  | is to activate your extension.                     | Uninstali   Get Support |                   |
| <ul> <li>Users and Control</li> </ul> | Name                                 | CRM Extension - Zoho Lens            |                                                    |                         |                   |
| Zoho Directory                        | Version                              | New to Zoho Lens ? Signup Or         | Already have an account with Zoho Lens ? Authorize |                         |                   |
| Channels                              | Installed by                         |                                      |                                                    |                         |                   |
| <ul> <li>Customization</li> </ul>     | Installed date                       |                                      |                                                    | Skip                    |                   |
| Automation                            | Short description                    |                                      | -                                                  |                         |                   |
| Process Management                    | Status                               | Active                               |                                                    |                         |                   |
| Data Administration                   | Permission                           | Change Permission                    |                                                    |                         |                   |
| Marketplace                           |                                      |                                      |                                                    |                         |                   |
| Developer Space                       | Integrations                         |                                      |                                                    |                         |                   |
| ▶ Zia                                 | CRM Extension - Zoho                 | Lens                                 |                                                    |                         |                   |
|                                       | New to Zoho Lens ? Si                | ignup Or Already have an accou       | unt with Zoho Lens? Authorize                      |                         |                   |
|                                       |                                      |                                      |                                                    |                         |                   |
|                                       | Installed Components                 |                                      | Component                                          | Status                  |                   |
|                                       | Modules 🗔                            |                                      |                                                    |                         |                   |
|                                       | Live Camera Assista                  | nce 🕀                                | Module                                             |                         |                   |
|                                       | → Contacts (+)                       |                                      | Module                                             |                         |                   |
|                                       | → Leads (+)                          |                                      | Module                                             |                         |                   |
|                                       |                                      |                                      |                                                    |                         |                   |
|                                       | Connectors 🗄                         |                                      |                                                    |                         |                   |
|                                       | Connected App 🕀                      |                                      |                                                    |                         |                   |
| Chats Channels Contacts               | Here is your Smart Chat (Ctrl+Space) |                                      |                                                    |                         | Ask Zia 🏑 📄 📕 💯 🕼 |

10. Click the Accept button to allow Zoho Lens for CRM to access all data related to your Zoho Lens account.

|                                                                                                    | lens |
|----------------------------------------------------------------------------------------------------|------|
| ZOHO                                                                                                    |      |
| Lens                                                                                                    |      |
| Lens would like to access the following information.                                                                                                    |      |
| ZohoLens                                                                                                    |      |
| <ul> <li>Find with group ate of 2 control terms</li> <li>To read Personal settings value</li> <li>Manage Your Remote Support sessions</li> <li>Allow all operations on installed integration application details</li> </ul> |      |
|                                                                                                    |      |
| By clicking the "Accept" button you allow Lens to access data in your Zoho account.                                                                                                    |      |
| Accept Reject                                                                                                    |      |
|                                                                                                    |      |
|                                                                                                    |      |
|                                                                                                    |      |
|                                                                                                    |      |
| © 2022 Tobe Comparison Put Ltd All Pickte Reserved                                                                                                    |      |
| Succe, 2010 Corporation PVI. Ltd. All Hights Reserved.                                                                                                    |      |
|                                                                                                    |      |

11. Click Finish. The Zoho Lens for CRM extension has now been installed successfully.

| Setup Admin Panel CRM                   | SalesIQ Desk Project                 | s Campaigns Social Survey Analytics                              |        | ×                       |  |  |  |  |  |
|-----------------------------------------|--------------------------------------|------------------------------------------------------------------|--------|-------------------------|--|--|--|--|--|
| Setup                                   | All Extensions Install               | Zoho Lens for CRM<br>CRM Extension with Zoho Lens                | ×      |                         |  |  |  |  |  |
| Q Search                                | ← Extension Deta                     | Ū                                                                |        | Uninstall   Get Support |  |  |  |  |  |
| <ul> <li>General</li> </ul>             |                                      | Authorize the following Integrations to activate your extension. |        |                         |  |  |  |  |  |
| <ul> <li>Users and Control</li> </ul>   | Name                                 | CRM Extension - Zoho Lens                                        |        |                         |  |  |  |  |  |
| Zoho Directory                          | Version                              | Revoke access to Zoho Lens data.                                 |        |                         |  |  |  |  |  |
| Channels                                | Installed by                         |                                                                  |        |                         |  |  |  |  |  |
| Customization                           | Installed date                       |                                                                  | Finish |                         |  |  |  |  |  |
| <ul> <li>Automation</li> </ul>          | Short description                    |                                                                  |        |                         |  |  |  |  |  |
| Process Management                      | Status                               | Active                                                           |        |                         |  |  |  |  |  |
| <ul> <li>Data Administration</li> </ul> | Permission                           | Change Permission                                                |        |                         |  |  |  |  |  |
| <ul> <li>Marketplace</li> </ul>         | Integrations                         |                                                                  |        |                         |  |  |  |  |  |
| <ul> <li>Developer Space</li> </ul>     | integrations                         |                                                                  |        |                         |  |  |  |  |  |
| ▶ Zia                                   | CRM Extension - Zoh                  | o Lens<br>ho Lens data                                           |        |                         |  |  |  |  |  |
|                                         |                                      |                                                                  |        |                         |  |  |  |  |  |
|                                         | Installed Components                 |                                                                  |        |                         |  |  |  |  |  |
|                                         | Name                                 | Component                                                        | Status |                         |  |  |  |  |  |
|                                         | Modules 🖂                            |                                                                  |        |                         |  |  |  |  |  |
|                                         | $ ightarrow$ Contacts $\pm$          | Module                                                           |        |                         |  |  |  |  |  |
|                                         | $\rightarrow$ Leads $+$              | Module                                                           |        |                         |  |  |  |  |  |
|                                         | → Live Camera Assist                 | ance 🗄 Module                                                    |        |                         |  |  |  |  |  |
|                                         | Connectors ±                         |                                                                  |        |                         |  |  |  |  |  |
|                                         | Connected App 🕀                      |                                                                  |        |                         |  |  |  |  |  |
| Chats Charnels Contacts                 | Here is your Smart Chat (Ctrl+Space) |                                                                  |        | Ask Zia 2½ 📄 🛃 💯 🖲      |  |  |  |  |  |

## How to start a session from CRM?

- 1. Go to Zoho CRM.
- 2. Log in to CRM using your credentials.
- 3. To start a session for any lead or contact, navigate to the Leads or Contacts module.

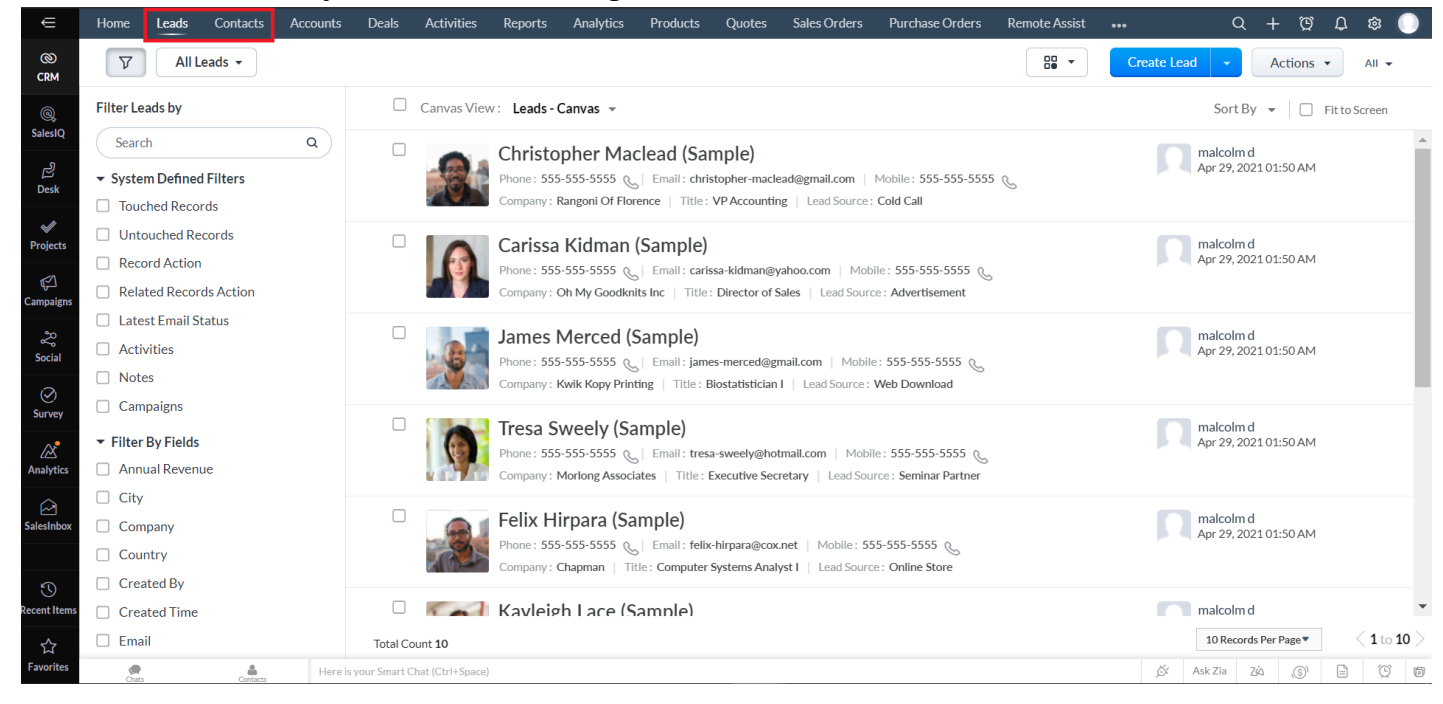

4. Select a lead or contact, then click the Live Camera Assistance option in the top-right corner.

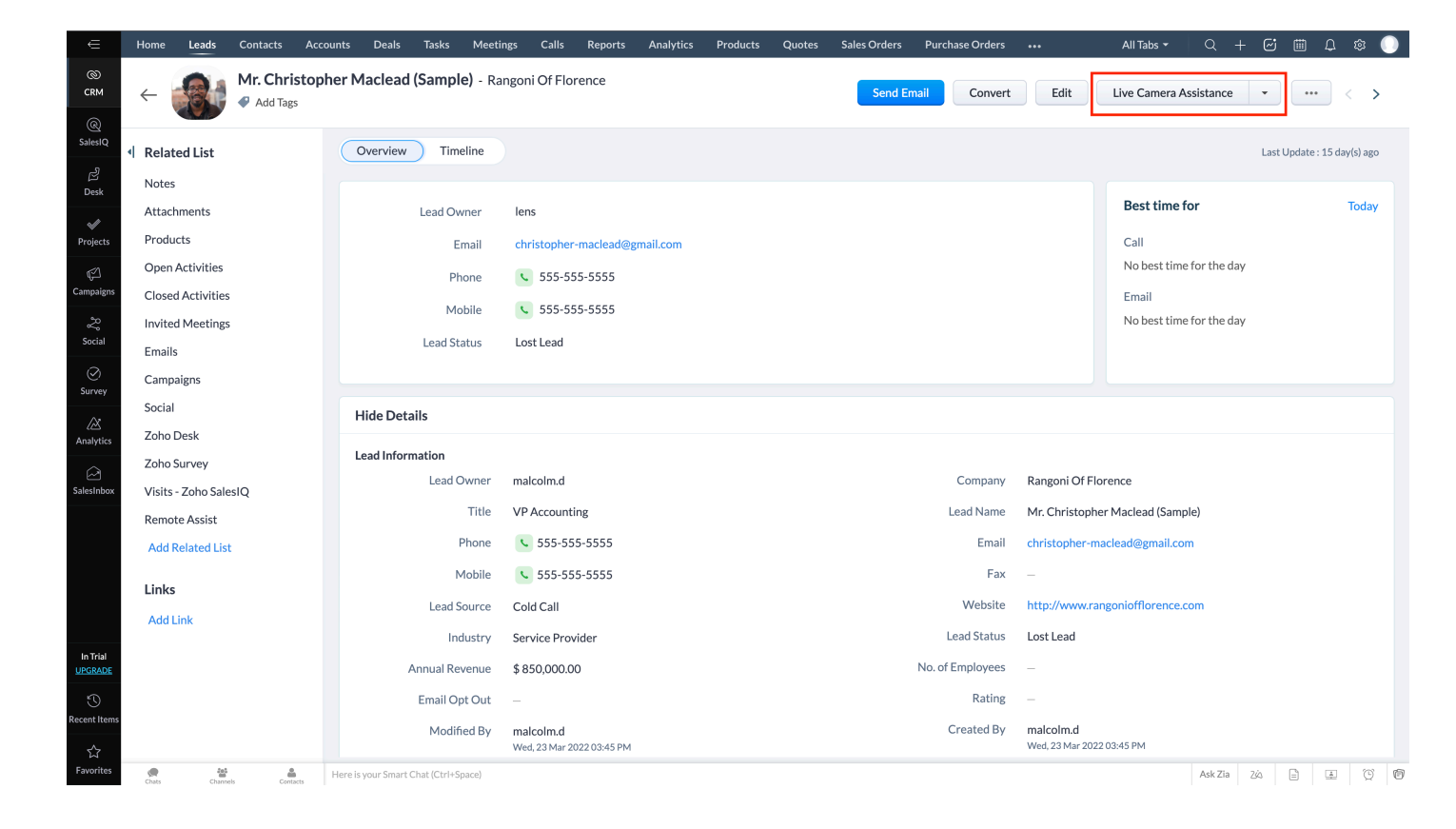

5. Choose the default department from which you would like to start the Lens session in the proceeding window.

6. Click the Start Now button to initiate a session instantly.

| ∈                           | Home                        | Leads                             | Contacts  | Account   | 5 Dea        | ils 1     | Tasks              | Meetings                                 | Calls                    | Reports                   | Analytics                     | Products                          | Quotes                    | •••                           |            | All Ta  | abs 🔻               | Q +        | - 🔄     | iii (       | j 🕸         |     |
|-----------------------------|-----------------------------|-----------------------------------|-----------|-----------|--------------|-----------|--------------------|------------------------------------------|--------------------------|---------------------------|-------------------------------|-----------------------------------|---------------------------|-------------------------------|------------|---------|---------------------|------------|---------|-------------|-------------|-----|
| ©<br>CRM                    | ←                           |                                   | Leota Di  | lliard (S | ample)       | ) - Ca    | Live               | Camera                                   | a Assis                  | tance                     |                               |                                   |                           |                               | $\times$   | Edit    | Liv                 | e Camera   | Assista | nce         | •           | ••• |
| ලි<br>SalesIQ<br>චා<br>Desk | Relate     Notes            | ed List                           |           |           | Overvie      | ew        | Prov<br>Choo<br>My | ride real-tin<br>ose the de<br>Departmen | me remo<br>partmen<br>It | te assistan<br>t under wh | ce by accessi<br>ich you woul | ng your custo<br>d like to initia | omer's mob<br>ate a remot | bile camera.<br>te assistance | e session. |         | Best tim            | e for      | Last    | Update : 1: | ō day(s) ag | 0   |
| Projects                    | Attach<br>Deals<br>Open     | 1<br>Activities                   | 1         |           |              | Coi       | S                  | tart Now                                 | S                        | chedule                   |                               |                                   |                           |                               |            |         | Call<br>No best ti  | me for the | e day   |             | iouay       |     |
| Campaigns<br>20<br>Social   | Closed<br>Invited<br>Produ  | l Activities<br>I Meetings<br>cts |           |           |              | D         | Mob<br>epartme     | ile 💽                                    | 555-5<br>anageme         | 55-5555<br>nt             |                               |                                   |                           |                               |            |         | Email<br>No best ti | me for the | e day   |             |             |     |
| •••                         | Cases<br>Quote<br>Sales (   | s<br>Drders                       |           |           | Next A       | Action    | et Appro           | val from Ma                              | anager                   |                           |                               |                                   |                           |                               |            |         |                     |            |         |             |             |     |
| In Trial<br><u>UPGRADE</u>  | Purcha<br>Emails<br>Invoice | ase Orders<br>es                  | i         |           | Hide D       | Details   |                    |                                          |                          |                           |                               |                                   |                           |                               |            |         |                     |            |         |             |             |     |
| Recent Items                | Campa<br>Social             | aigns                             |           |           | Contac       | t Infor   | mation<br>ntact Ov | vner ler                                 | าร                       |                           |                               |                                   |                           | Lead                          | Source \   | Web Dow | vnload              |            |         |             |             | Ţ   |
| ravorites                   | Chats                       | Channe                            | els Conta | Her       | e is your Sm | nart Chat | t (Ctrl+Spa        | ce)                                      |                          |                           |                               |                                   |                           |                               |            |         |                     | Ask Zia    | ZŚS     |             | Ð           | Ø   |

7. To schedule a session, select the Schedule option and specify the necessary information.

| €                   | Home Leads Contacts Accounts Deals Ta              | sks Meetings Calls Reports Analyt    | tics Products Quotes          | Sales Orders      | Purchase Orders | •••                | All Tabs 👻 🔍 -           | + 🖾 🕮 🗅        | 🕸 🕕      |
|---------------------|----------------------------------------------------|--------------------------------------|-------------------------------|-------------------|-----------------|--------------------|--------------------------|----------------|----------|
| ©<br>CRM            | ← Leota Dilliard (Sample) - Comm                   | nercial Press (Live Camera Assistanc | ce                            |                   |                 | end Email          | Edit Live Camer          | a Assistance 🕞 | •••      |
| Q<br>SalesIQ        | Related List     Overview                          | Schedule a session with              | leota-dilliard@hotmail.c      | com               |                 |                    | Last Update : 15 d       | ay(s) ago      |          |
| 2                   | Notes                                              | Title                                |                               |                   |                 |                    |                          |                | <b>_</b> |
| Desk                | Attachments Conta                                  | Enter session title.                 |                               |                   |                 |                    | Best time for            | 1              | oday     |
| Projects            | Deals 1                                            | Email                                |                               |                   |                 |                    | Call                     |                |          |
| ß                   | Open Activities 1                                  | The description will be us           | sed in the invitation mail to | your customer. (O | )ptional)       |                    | No best time for the day |                |          |
| v—<br>Campaigns     | Closed Activities                                  | Thone .                              |                               |                   |                 |                    | Email                    |                |          |
| ያያ                  | Invited Meetings                                   | Date                                 | Time                          |                   |                 |                    | No best time for the day |                |          |
| Social              | Products                                           | partment 08 - 04 - 2022              | <b>1</b> 6:                   | 39:37             | O               |                    |                          |                |          |
| SULLARY             | Cases                                              | Timotono                             |                               |                   |                 |                    |                          |                |          |
|                     | Quotes Next Action                                 | (GMT+05:30) Asia/Calcut              | ta                            |                   |                 |                    |                          |                |          |
| کے'<br>Analytics    | Sales Orders                                       | Approval fro                         |                               |                   |                 |                    |                          |                |          |
|                     | Purchase Orders                                    | Reminder                             |                               |                   |                 |                    |                          |                |          |
| SalesInbox          | Emails Hide Details                                | No reminders                         |                               |                   |                 |                    |                          |                |          |
|                     | Invoices                                           |                                      |                               |                   |                 |                    |                          |                |          |
|                     | Campaigns Contact Inform                           | ation Schedule Discar                | rd                            |                   |                 |                    |                          |                |          |
| In Trial<br>UPGRADE | Social                                             | tact Owner                           |                               |                   |                 | b Download         |                          |                |          |
| 3                   | Reporting Contacts Acc                             | ount Name Commercial Press (Sample)  |                               |                   | Contact Name    | Leota Dilliard (Sa | ample)                   |                |          |
| Recent Items        | Zoho Desk                                          | Email leota-dilliard@hotmail.com     |                               |                   | Vendor Name     |                    |                          |                |          |
| ☆                   | Zoho Projects                                      | Phone 555-555-5555                   |                               |                   | Title           | Information Syst   | tems Manager             |                | -        |
| Favorites           | Charts Charnels Contacts Here is your Smart Chat ( | Ctrl+Space)                          |                               |                   |                 |                    | Ask Zia                  | 24 🖹 🛓         | © ©      |

- 8. You can also create a session by navigating to the Live Camera Assistance tab. Select the Create Live Camera Assistance option in the top-right corner, key in the required details.
- 9. To add a contact or lead after a session is scheduled, go to the Contact or Lead module. Choose a contact or lead of your choice.
- 10. Click the Assign option under the Live Camera Assistance section to add that contact or lead successfully.

11. You can also select the New option in the Live Camera Assistance section, then fill in the required details to create a session for any lead or contact when required.

| ∈                   | Home L    | eads Cor      | ntacts A   | ccounts Deals    | a Tasks        | Meetings | Calls | Reports | Analytics | Products | Quotes       | Sales Orders | Eive Car | mera Assistance |              | All Tabs 👻 | Q       | + @ | <b></b> | Q 🕸 |          |
|---------------------|-----------|---------------|------------|------------------|----------------|----------|-------|---------|-----------|----------|--------------|--------------|----------|-----------------|--------------|------------|---------|-----|---------|-----|----------|
| ©<br>CRM            | Create    | Live Ca       | mera As    | sistance E       | it Page Layo   | ut       |       |         |           |          |              |              |          | Cancel          | Save and New | Save       |         |     |         |     |          |
| @<br>SalesIQ        | Live Can  | nera Assis    | tance Ima  | age              |                |          |       |         |           |          |              |              |          |                 |              |            |         |     |         |     |          |
| Desk                |           |               |            |                  |                |          |       |         |           |          |              |              |          |                 |              |            |         |     |         |     |          |
| Projects            | Live Can  | nera Assis    | tance Info | ormation         |                |          |       |         |           |          |              |              |          |                 |              |            |         |     |         |     |          |
| 2<br>2              | Live Carr | nera Assistar | nce Name   |                  |                |          |       |         |           | Live Can | nera Assista | nce Owner    | lens     |                 |              | - &        |         |     |         |     |          |
| Social              |           |               | Contact    |                  |                |          |       | 8       |           |          |              | Date/Time    | MMM D, Y | YYY             | 04:00 PM     | •          |         |     |         |     | cript •  |
| Survey              |           | De            | escription |                  |                |          |       | 1.      |           |          |              | Digest       |          |                 |              |            |         |     |         |     | Client S |
| Analytics           |           |               | Lead       |                  |                |          |       | ©4      |           |          | On Dema      | nd Session   | 2        |                 |              |            |         |     |         |     |          |
| SalesInbox          |           | R             | emainder   | -None-           |                |          |       | •       |           |          | S            | chedule ID   |          |                 |              |            |         |     |         |     |          |
|                     |           | s             | iession ID |                  |                |          |       |         |           |          | Ті           | mezonelist   | -None-   |                 |              | •          |         |     |         |     |          |
|                     |           |               |            |                  |                |          |       |         |           |          |              |              |          |                 |              |            |         |     |         |     |          |
|                     |           |               |            |                  |                |          |       |         |           |          |              |              |          |                 |              |            |         |     |         |     |          |
|                     |           |               |            |                  |                |          |       |         |           |          |              |              |          |                 |              |            |         |     |         |     |          |
| In Trial<br>UPGRADE |           |               |            |                  |                |          |       |         |           |          |              |              |          |                 |              |            |         |     |         |     |          |
| S<br>tecent Items   |           |               |            |                  |                |          |       |         |           |          |              |              |          |                 |              |            |         |     |         |     |          |
| ☆                   |           |               |            |                  |                |          |       |         |           |          |              |              |          |                 |              |            |         |     |         |     |          |
| Favorites           | Chats     | Channels      | Contacts   | Here is your Sma | rt Chat (Ctrl+ | Space)   |       |         |           |          |              |              |          |                 |              |            | Ask Zia | ZŚS |         | ۹ ( | 9 0      |